# 天津市高等教育自学考试考生服务平台

# 使用手册

### 一、考生登录

推荐考生使用360极速浏览器,输入网址: https://tjzkgl.zhaokao.net:9330, 页面如下:

| 自考服务 :::::::::::::::::::::::::::::::::::: |                  | 考生登录                                  |
|-------------------------------------------|------------------|---------------------------------------|
| 专业查询                                      | 考生使用手册<br>立题进入 → | 请输入進考証号<br>旧をかまた 祭田士 母公正年上校           |
| 立部进入・                                     | 查看考试安排<br>立即进入 → | 10点形4年生の約2分可加加ラベビ<br>清給入型形参证码<br>新生注册 |
| 考籍管理区县联系方式查询<br>立即进入 →                    | 天津招考资讯网(自考服务系统)  | 登录                                    |

#### 1、信息查询

天津市高等教育自学考试考生服务平台首页提供考生各类信息的查询,包括专 业查询、查看考试安排、考籍管理区县联系方式查询等,同时还提供考生使用手册 的下载、天津招考资讯网的链接。

#### 2、注册登录

(1) 已有准考证号考生

**原自考系统中已经注册过的考生**,使用注册时的准考证号和密码直接登录,如 果忘记密码,进入【忘记密码】模块,进行密码的找回操作。如果忘记准考证号, 进入【忘记准考证】模块,进行准考证号的找回操作。

#### (2) 新考生注册

**第一次使用自考系统的考生**,需要先进行注册,点击"新生注册"按钮进入注册页面,如下图所示。系统支持证件类型是身份证的考生注册,如果是非身份证类型注册,需要联系考籍管理区县进行操作。

#### 第1页共33页

|            | 新生注册          |                             |
|------------|---------------|-----------------------------|
| *证件类型      | 身份证 🗸         | *考生自主注册只支持身份证,其他证件类型,请联系区县  |
| *身份证号      | 请输入身份证号       |                             |
| *姓名        | 请输入姓名         | "姓名请输入身份证上的姓名,如输入其他文字,会影响报名 |
| * 登录密码     | 请输入登录密码       |                             |
| * 再次输入登录密码 | 请再次输入登录密码     |                             |
| *考籍管理区县    | 请选择 🗸 🖌       |                             |
| *手机号码      | 请输入手机号码       |                             |
| * 手机短信验证码  | 清输入短信验证码发送验证码 |                             |
|            |               |                             |
|            | 运回 注册         |                             |

考生注册时选择考籍管理区县,注册成功后不允许修改,考生的考籍由考籍管 理区县进行管理。

注册页面按要求进行输入,手机短信验证成功后,进入关键信息确认页面,确 认后即完成注册。

|                                                | 姓名   |
|------------------------------------------------|------|
| <b>32.000000000000000000000000000000000000</b> | 身份证号 |
| 确认                                             | 返回修改 |

注册成功后,请牢记系统生成的准考证号,使用准考证号+密码进行登录系统。

|    | 注册成功!                                        |
|----|----------------------------------------------|
|    | 准考证号: 22210000000000000000000000000000000000 |
| 勝竿 | 记此准考证号,将用于系统登录及考试。                           |
|    | <del>法登</del> 录                              |

### 3、忘记准考证号

如果考生忘记准考证号,需要进行找回准考证号的操作,输入正确的身份证号、 姓名、手机号码、图形验证码,发送短信验证码,系统验证通过后,展示已有准考证 号,页面如下:

|       |                            | VENE DIT.    | 2     |
|-------|----------------------------|--------------|-------|
| *证件类型 | 身份证                        |              | ~     |
| *身份证号 | 请输入身份证明                    | 1            |       |
| *姓名   | 请输入姓名                      |              |       |
| *手机号码 | 请输入手机号码                    | 9            |       |
| 图形验证码 | 输入右侧图形图                    | 企证码          | pGA4  |
| 短信验证码 | 请输入短信验证                    | EGS          | 发送验证码 |
|       | 准考证号                       | 030104215845 |       |
|       | 身份证号<br>准考证号<br>姓名<br>身份证号 | 060207300021 |       |
|       | 准考证号<br>姓名<br>身份证号         | 060105312077 |       |
|       | 准考证号                       | 060205400343 |       |
|       | 身份证号                       | 去登陆          |       |

找回准考证号

第3页共33页

### 4、忘记密码

如果考生忘记密码,可以进行密码找回,输入正确的身份证号、准考证号、手机 号码、图形验证码,系统验证成功后,通过手机短信把密码发送给考生,页面如下:

|        | 找回密码      | <b>马</b> |
|--------|-----------|----------|
| *证件类型  | 身份证       | ~        |
| *身份证号  | 请输入身份证号   |          |
| *准考证号  | 请输入准考证号   |          |
| * 手机号码 | 请输入手机号码   |          |
| *图形验证码 | 输入右侧图形验证码 | MVgV     |
|        | 返回        | 找回密码     |

## 二、身份认证

**在原自考系统中已有准考证号的考生**,首次进入系统,需要进行身份认证,身份 认证通过后方可进行自考相关操作。系统显示考生在原自考系统中的准考证号、证件 号码、姓名、考籍管理区县、原系统照片,考生进行核对,如果有误,需要联系考籍 管理区县进行修改。

| 天津市高等教育自学考试考生服务              | <b>务平台</b>         |        |     | 修改密码 | 查询性考证号 | 退出 |
|------------------------------|--------------------|--------|-----|------|--------|----|
| ↓<br>基本信息 如果身份证号或姓名有误,请联系考绪管 | 運区員,               |        |     |      |        |    |
| 准考证号                         | 080105408130       | 考籍管理区县 | 和平区 |      |        |    |
| 证件号码                         | 120111197408234569 | 姓名     | 薛久  |      |        |    |
| 旧系统照片                        | Ţ                  |        |     |      |        |    |

身份认证需要考生上传报名照片(近期免冠照)、本人身份证照片(人像面),上传成功后,点击"开始认证"按钮,系统根据照片信息进行比对,比对通过即身份认证 通过,系统进入我的首页。

#### 身份认证

| Ţ              | ●上信要求<br>近期免活決盡色(参考值RGB<100.187.255>)應彩照,<br>JPG格式,照片大小为20-40KB,照片高度为6-40像素,<br>宽度为400像素、人像在医像短形短小水平局中,左右对<br>称。头向发病更上边治500像素了100像素,现最新存在边置<br>距上边沿200像素至300像素;脸前宽度(两脸统之间)<br>180像素至300像素。 | 上传近期免冠彩色照  | 质  |
|----------------|----------------------------------------------------------------------------------------------------|------------|----|
| 2.本人身份证照片(头像面) |                                                                                                    |            |    |
|                | <ul> <li>上传要求</li> <li>1.易份证字体清晰,四个图角完整,大小为20-80K;</li> <li>2.图片禁止拉伸或变形,图片拉伸或变形,可能认证失败;</li> </ul>                                                                                         | 上传本人身份证正面照 | 添加 |
|                | 开始从证                                                                                                    | ]          |    |

上传照片要求:

- 1、报名照片(近期免冠照):
  - (1) 近期免冠浅蓝色(参考值RGB<100, 197, 255>) 底彩照, JPG格式;
  - (2)照片大小为20-40KB, 照片高度为640像素, 宽度为480像素;
  - (3) 人像在图像矩形框内水平居中,左右对称。

- (4) 头顶发际距上边沿50像素至110像素。
- (5) 眼睛所在位置距上边沿200像素至300像素。
- (6) 脸部宽度(两脸颊之间)180像素至300像素。

2、本人身份证照片(人像面)

- (1)身份证字体清晰,四个圆角完整,大小为 20-80K;
- (2) 图片禁止拉伸或变形,图片拉伸或变形,可能认证失败。

# 十、毕业申请

考生满足专业计划毕业要求,可以申请毕业。考生具体操作流程如下:

| <ul> <li>日 我的首页</li> <li>9. 我的成绩</li> </ul> |   | 毕业申请 <sub>诸在公告的时间内</sub> ,<br>毕业申请时间为:202: | 完成业务操作,支付完成后7<br>3-12-1 08:00:00- | 「支持退款!未支付的申請<br> | 青不会进行审核!<br>7:00:00                                                                         |                |      |      |    |
|---------------------------------------------|---|--------------------------------------------|-----------------------------------|------------------|---------------------------------------------------------------------------------------------|----------------|------|------|----|
| ■ 免考申请                                      |   | 毕业主考院校                                     | 毕业专业                              | 毕业层次             | 新专业                                                                                         | 支付状态           | 审核状态 | 审核意见 | 操作 |
| □ 转考申请                                      |   |                                            |                                   |                  | 新增毕业                                                                                        | 山市             |      |      |    |
| □ 毕业自审                                      |   |                                            |                                   |                  |                                                                                             |                |      |      |    |
|                                             |   |                                            |                                   |                  |                                                                                             |                |      |      |    |
| 🔲 毕业申请                                      | > |                                            |                                   |                  | °⁺≡                                                                                         | n° (           |      |      |    |
| ■ 毕业申请                                      | > |                                            |                                   |                  |                                                                                             | ]              |      |      |    |
| ■ 毕业申请                                      | > |                                            |                                   |                  | •<br>•<br>•<br>•<br>•<br>•<br>•<br>•<br>•<br>•<br>•<br>•<br>•<br>•                          | 〕。<br>+<br>申请! |      |      |    |
| ■ 毕业申请                                      | > | 注意:                                        |                                   |                  | •<br>•<br>•<br>•<br>•<br>•<br>•<br>•<br>•<br>•<br>•<br>•<br>•<br>•<br>•<br>•<br>•<br>•<br>• | 〕。<br>+<br>申请! |      |      |    |

### 1、信息确认

需要考生确认的信息包括:手机号码、基本信息、考籍管理区县、专业信息等。 \*生信息确认

|         |                   |       | 修改手机号  |        |                                  |
|---------|-------------------|-------|--------|--------|----------------------------------|
| -       |                   |       |        |        |                                  |
| *身份类型   | 社会考生              | *证件类型 | 居民身份证  | *证件号码  | 4 <b>* 1000 * 1 100 * 100</b> 30 |
| *姓名     |                   | 曾用名   |        | 英文姓名   |                                  |
| *性别     | ≠                 | *出生日期 | 19     | *户籍    | 农村                               |
| *民族     | 汉族                | *政治面貌 | 党员     | * 当前学历 | 大专(专科)                           |
| 前学历类型   | 成人高等教育(分为脱产、业余、   | 职业类型  | 学生     | 工作单位   |                                  |
| * 通讯 地北 | 安徽省/芜湖市/鸠江区/xcvxv |       | 241000 |        |                                  |

### 2、前置学历个人信息

需要申请本科层次毕业的考生须填写前置学历个人信息。

| 前置学历个人信息(请埴写本次) | 自考毕业申请前已经取得的,并 | 井且符合毕业申请条件的学历信息,若 | 自考专科无前置学历    | 可填无 ) |
|-----------------|----------------|-------------------|--------------|-------|
| *姓名             | F              |                   | *身份证号        | 12    |
| *前置学历           | a 1.           | ~                 | * <b>院</b> 校 | F     |
| *专业             | Ħ              |                   |              |       |

### 3、毕业照片确认

使用考生待办事项中身份认证的照片作为毕业照片。

| 9        | ●上传要求<br>近期免疫法施告(参考值用GB<100,197,255>) 底彩<br>照,」PC48式,照片大小为20-40(8) 照片完成为<br>640像素,宽度为430像素。人像在图像16形植内水<br>平居中,左右对称、头顶发标距上边1800像素至100<br>像素;眼前存在位置上边18000像素3300像素;<br>脸貌完成(两脸玩之间)180像素至300像素 |  |
|----------|----------------------------------------------------------------------------------------------------|--|
| <u> </u> | ●上传要求<br>1.号份证字体简就四个氢角完整大小为20-80KB:<br>2.图片集止拉仲或形形图片拉仲或形形可能认证失败<br>3.照片高宽应小于完度更                                                                                                    |  |
|          |                                                                                                    |  |

### 4、学历授权

申请本科层次毕业的考生须使用【学信网】APP扫描二维码,进行学历授权。

授权学历信息(请使用【学信网】APP,扫描下面二维码,进行学历授权。)

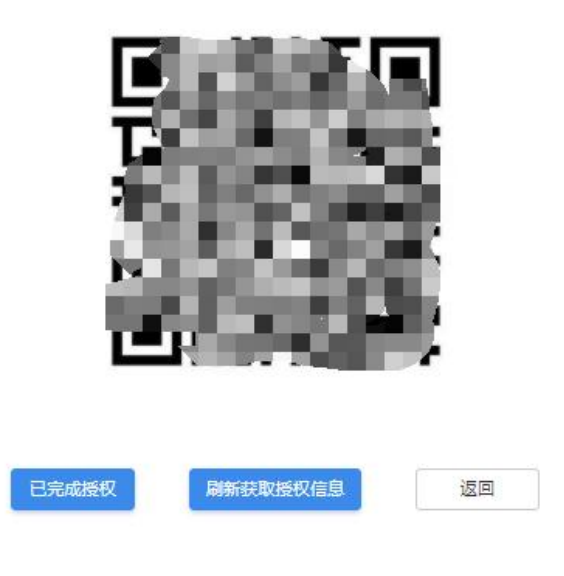

第30页共33页

### 5、确认成绩信息

系统显示考生的成绩信息。

| 准考证号         | 课程代码  | 课程名称        | 成绩 | 学分 | 是否使用 |
|--------------|-------|-------------|----|----|------|
| 080105408130 | 13000 | 英语(专升本)     | 61 | 7  | 是    |
| 010123100003 | 13144 | 犯罪学         | 72 | 6  | 是    |
| 080105408130 | 00144 | 企业管理概论      | 68 | 5  | 否    |
| 080105408130 | 00226 | 知识产权法       | 81 | 4  | 是    |
| 010123100003 | 00249 | 国际私法        | 68 | 4  | 是    |
| 080105408130 | 00227 | 公司法         | 78 | 4  | 是    |
| 080105408130 | 00247 | 国际法         | 70 | 6  | 是    |
| 080105408130 | 13749 | 环境资源法学      | 91 | 4  | 是    |
| 080105408130 | 10791 | 建筑抗震设计      | 79 | 4  | 否    |
| 080105408130 | 14850 | 法学(本科)毕业论文  | 75 | 0  | 是    |
| 010123100003 | 0506  | 管理经济学       | 69 | 5  | 否    |
| 080105408130 | 13702 | 国际经济法       | 68 | 6  | 是    |
| 080105408130 | 03709 | 马克思主义基本原理概论 | 84 | 4  | 是    |

### 6、专业计划完成情况

系统显示考生的专业计划完成情况,完成专业计划可以进入下一步操作。

| 模块  | 序号 | 课程               | 学分 | 合格状态     | 合格课程                  |
|-----|----|------------------|----|----------|-----------------------|
|     | 1  | 03708中国近现代史纲要    | 2  | -        | 03708_中国近现代史纲要(中)     |
|     | 2  | 03700马克思主义基本原理概论 | 4  | -        | 03709_马克思主义基本原理概论(60) |
|     | 3  | 13000英语(专升本)     | 7  | <b>~</b> | 13000_英语(专升本)(62)     |
|     | 4  | 00247国际法         | 6  | · •      | 00247_国际法(61)         |
|     | 5  | 13702国际经济法       | 6  |          | 13702_国际经济法(66)       |
|     | 6  | 00230合同法         | 5  | -        | 00230_合同法(72)         |
|     | 7  | 00227公司法         | 4  | -        | 00227_公司法(60)         |
| 础课程 | 8  | 14081侵权责任法       | 4  | ×        | 14081_侵权责任法(65)       |
|     | 9  | 00228知识产权法       | 4  |          | 00226 知识产权法(68)       |

```
专业:030101K_法学 已完成毕业所需课程,可以申请毕业!
```

## 7、上传证明材料

考生需要上传证明材料信息,每个考生的证明材料不一致,根据自己的实际情况 上传证明材料并提交审核即可。

| 1     | 前置学历证明材料                                                |
|-------|---------------------------------------------------------|
| 审核项说明 | 申报本科:上传专科以上毕业证及电子注册备案表照片;若现用名与原学历姓名不一致,上传公安机关出具的姓名更改证明。 |
| 上传证明  | ↓ 最多上传4张<br>(图片只能为jpg,<br>大小在50-500KB)                  |
|       | 提交审核 取消审核 确定 返回                                         |

### 8、毕业支付

系统校验无误后,考生可提交毕业申请,同时进行支付,支付完成后由考籍管理 区、考试院进行毕业审核。

### 9、查询毕业审核结果

考生支付完成后进入审核阶段,审核阶段可随时登录系统关注审核结果。

| 毕业主考院校           | 毕业专业            | 毕业层次           | 新专业 | 支付状态 | 审核状态  | 审核意见 | 損            |
|------------------|-----------------|----------------|-----|------|-------|------|--------------|
| (0003)<br>天津师范大学 | (030101K)<br>法学 | 本科 ( 专升<br>本 ) |     | 未支付  | 初审待审核 |      | 详<br>取消<br>去 |

申请学位的考生,请于毕业申请前主动联系本专业主考院校,了解该专业的学位授予标准及要求。